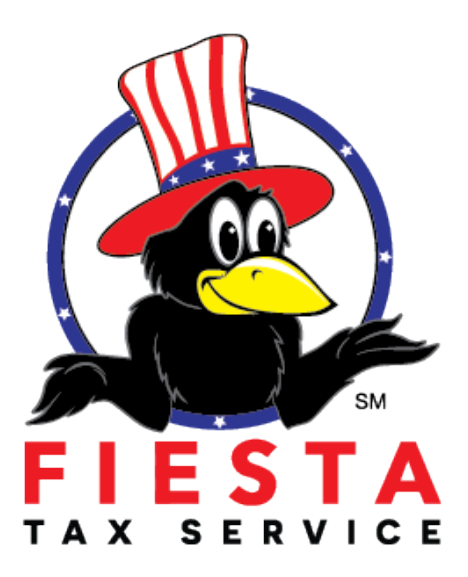

# **Daily Reporting Process and Procedures**

# Tax Season 2022

Table of contents:

### Section 1: Tax Department

□ Location Reports- Daily | Regional | Retention

- D Preparer Reports- PTIN | Daily | National | Regional
- □ In Progress | Started | Completes

□ Multi-Unit Reporting

# **Section 1: Tax Department**

## Location Reports- Daily | Regional | Retention

MAXTax Software can run reports on client data, aiding tax preparers in management of their office(s). To run a report, use the following steps from the Welcome page: - Click Select on the Reports line. TaxSlayer Pro Web displays the Office Reports page:

Welcome to CORP001 Corporate Tax Center

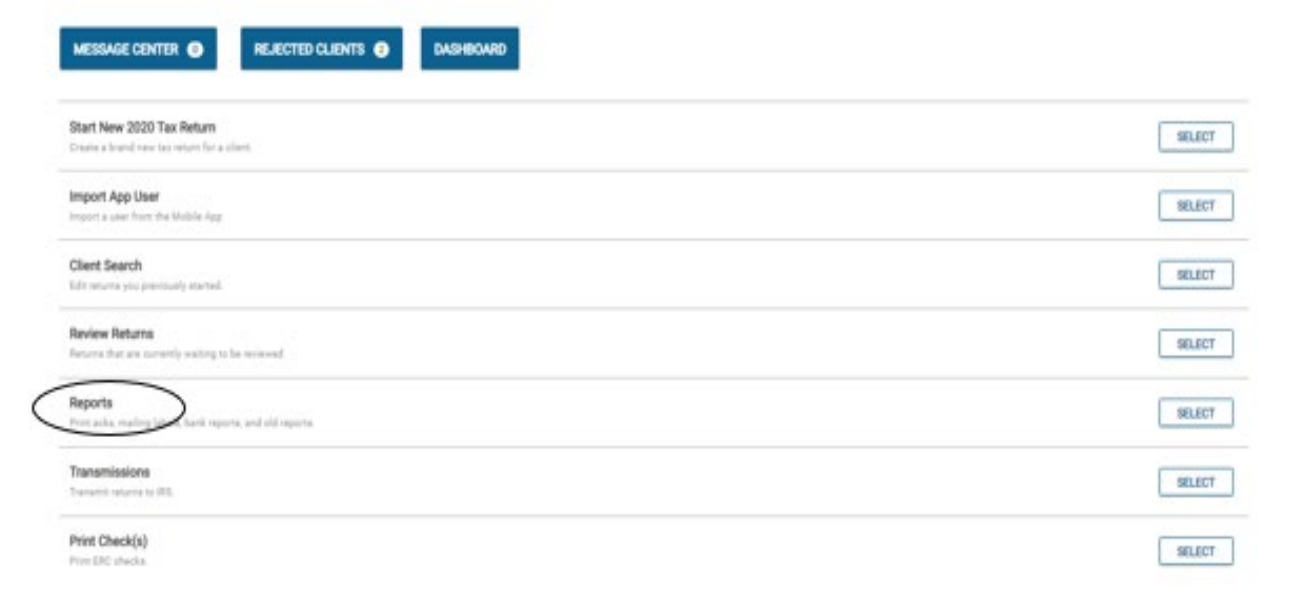

# Click Select for the report you want to run. For purposes of this topic, Federal Transmission report.

| Office Reports                     | < BACK               |
|------------------------------------|----------------------|
| Q Search for a report or a keyword | Extrand all sections |
| Federal Transmission Reports       | +                    |
| State Transmission Reports         | +                    |
| Financial Reports                  | +                    |
| Custom Configuration Items         | +                    |
| Other Data Reports                 | +                    |

## Software displays the Report Menu page:

| Federal Transmission Reports                                                          | -      |
|---------------------------------------------------------------------------------------|--------|
| IRS Acknowledgements<br>View federal acka.                                            | SELECT |
| Old IRS Acknowledgements<br>View Old IRS Acknowledgements.                            | SELECT |
| Extension Report<br>View Extension (Form 4868) Information Per Return.                | SELECT |
| Validation Errors<br>View returns with pending validation errors.                     | SELECT |
| Old Validation Errors<br>View Old Validation Errors.                                  | SELECT |
| Federal Returns Not Transmitted<br>List of federal non-transmitted returns.           | SELECT |
| Returns Transmitted List of transmitted returns.                                      | SELECT |
| Accepted Returns List of accepted returns.                                            | SELECT |
| Rejected Returns<br>List of rejected returns.                                         | SELECT |
| Federal Non-accepted Returns List of federal returns with status other than accepted. | SELECT |

## Definition and Data associated with each report:

| IRS Acknowledgements<br>This report displays the following information per taxpayer:                                                                                                    | State Acknowledgements<br>This report displays the following information per taxpaver:                                                                                                    |
|----------------------------------------------------------------------------------------------------|----------------------------------------------------------------------------------------------------|
| <ul> <li>EFIN</li> <li>SSN (last 4)</li> <li>Last Name</li> <li>Status</li> <li>Reject Code and reason if applicable You can do the following:</li> <li>Export to CSV</li> <li>Export to Excel</li> <li>Print via PDF</li> <li>Print via HTML</li> </ul> Old IRS Acknowledgements Select the EFIN (even if there is only 1), select the date range and click Continue This report displays the following information per taxpayer: <ul> <li>EFIN</li> <li>SSN (Last 4)</li> <li>Last Name</li> <li>Status</li> <li>Reject Code and reason if applicable You can do the following:</li> <li>Export to CSV</li> <li>Export to CSV</li> <li>Export to CSV</li> <li>Export to CSV</li> <li>Export to CSV</li> <li>Export to CSV</li> <li>Export to CSV</li> <li>Export to SN</li> <li>Print via PDF</li> <li>Print via HTML</li> </ul> | <ul> <li>Film report displays are notiving information per taxpayer:</li> <li>EFIN</li> <li>SSN (Last 4)</li> <li>Last Name</li> <li>Status</li> <li>State</li> <li>Reject Code and reason if applicable You can do the following:</li> <li>Export to CSV</li> <li>Export to Excel</li> <li>Print via PDF</li> <li>Print via PDF</li> <li>Print via HTML</li> </ul> Old State Acknowledgements Select the EFIN (even if there is only 1), select the date range and click Continue This report displays the following information per taxpayer: <ul> <li>EFIN</li> <li>SSN (Last 4)</li> <li>Last Name</li> <li>Status</li> <li>Status</li> <li>Status</li> <li>Status</li> <li>Status</li> <li>Status</li> <li>Status</li> <li>Status</li> <li>Status</li> <li>Status</li> <li>Status</li> <li>Status</li> <li>Print via PDF</li> <li>Print via PDF</li> <li>Print via PDF</li> <li>Print via HTML</li> </ul> |
|                                                                                                    | 11                                                                                                    |

### **Returns Awaiting Acknowledgements**

List returns with an outstanding federal and/or state acknowledgement.

- Select the Tax Year
- Select the starting and ending date range Select the EFIN (even if there is only 1)

### **Returns Transmitted**

Listing of returns are in the status of transmitted This report displays the following information per taxpayer:

- EFIN
- Office Name SSN (Last 4) ٠
- . Preparer
- ٠ Status
- Time Submitted (Date and Time)

### Accepted Returns

Listing of IRS returns that are in the status of accepted This report displays

- the following information per taxpayer: ٠ SSN (Last four)
  - Taxpayer Last Name EFIN ٠

  - ٠ Preparer
  - ٠
  - Return Tags (if applicable) RetTypeDesc (Return Type Description: <u>i.e.</u> Direct Deposit, Paper, Electronic Balance .
  - Due, etc.)
     Trans Date (Date Transmitted)

### Federal Returns Not Transmitted

Listing of Federal returns that have been created, but not transmitted

- This report displays the following information per taxpayer:
  - EFIN
  - ٠ Office Name
  - Taxpayer Last Name ٠
    - SSN (Last 4) Preparer

### Rejected Returns

Listing of IRS returns that are in the status of Rejected This report

displays the following information per taxpayer:

- SSN (Last Four)
- Taxpayer Last Name EFIN ٠
- .
- ٠
- Preparer Return Tags (if applicable)
- ٠ RetTypeDesc (Return Type Description: i.e., Direct Deposit, Paper, Electronic Balance Due, etc.)
- ٠ Trans Date (Date Transmitted)
- Status
- Ack Date (Date Rejected)

### Federal Non-Accepted Returns

Listing of IRS returns that are in a status other than Accepted such as Rejected, Transmitted, Complete, etc.

This report displays the following information per taxpayer:

- SSN (Last Four)
- Taxpayer Last Name EFIN ٠
- ٠ ٠
- Preparer Return Tags (if applicable)
- ٠
- RetTypeDesc (Return Type Description: i.e., Direct Deposit, Paper, Electronic Balance Due, etc.)
- Trans Date (Date Transmitted)

# For this example we will run the In Progress Report:

Access Office Reports

- Federal Transmission Reports
- Federal Returns not Transmitted

| ffice Reports                                                                 | ( SHOX                                      | RS Acknowledgements<br>Transformation                                                                                                    | 98.407  |
|-------------------------------------------------------------------------------|---------------------------------------------|----------------------------------------------------------------------------------------------------|---------|
| Q fault for applies identify.                                                 | Extend all sectors                          | Od RS Adioowlegements<br>Vive DERI Adioowlegement.                                                                                              | SELECT  |
|                                                                               |                                             | Validation Enrors View stores with products errors.                                                                                             | \$8LECT |
| Federal Transmission Reports                                                  | +                                           | Ok holdsteine Brann<br>Vere Okt holdsteine Freine                                                                                               | BLECT   |
| Date Transission Reports                                                      | +                                           | Pedral Rates Nich Tanassitad<br>Line / Instances and Annual Annual Annual Annual Annual Annual Annual Annual Annual Annual Annual Annual Annual | SELECT  |
| Peucial Repts                                                                 | +                                           | Refurse Towershield                                                                                                    | SELECT  |
| Caston Configuration Items                                                    | +                                           | Accepted Returns<br>List of anomphotomes                                                                                                    | SELECT  |
| Ober Das Reports                                                              | +                                           | Réjetel Rums<br>Lin d'aport acos                                                                                                    | SELECT  |
|                                                                               |                                             | Federal Non-scoopfeld Returns<br>Card fuderal researce with estates other their asseption.                                                      | \$8.ECT |
| FEDERAL RETURN<br>throughout the da<br>ALL PREPARERS &<br>this report for the | I <mark>S NOT TRA</mark><br>ay.<br>& MANAGE | NSMITTED Must be monitored<br>RS should understand how to access                                                                                |         |

### **Multi-Unit Reports- Access**

MAXTax Software Multi-Unit reports can run reports on all locations thru one portal providing location data, aiding managers and owners in management of their office(s). To run a report, use the following steps from the Welcome page: - Click Select on the Group Reports line. TaxSlayer Pro Web displays the Office Reports page:

# Multi Unit Reporting

| Main Menu                                            |                                                                                                    |                                                                            |
|------------------------------------------------------|----------------------------------------------------------------------------------------------------|----------------------------------------------------------------------------|
| Select Office                                        |                                                                                                    |                                                                            |
| IRS website                                          | Group Menu                                                                                                    |                                                                            |
| e-File Opt Out Form                                  |                                                                                                    |                                                                            |
| IRS Mailing Addresses                                | MESSAGE CENTER 🕥 DASHBOARD                                                                                         | Must have: ADMIN                                                           |
| IRS Publications, Instructions,<br>and Fill-In Forms | Client Search<br>Access current year returns.                                                                      | Username and Password                                                      |
| Refund Calculator                                    | Group Review<br>Returns that are currently waiting to be reviewed<br>Group Reports<br>Print of ware group reports. | Ability to track <u>ALL LOCATION</u><br>data through Group Reports<br>Tab. |
|                                                      | Transmissions<br>Transmit returns to IRS.                                                                          |                                                                            |
|                                                      | Manage Offices<br>Add, Edit, and Access your offices.                                                              |                                                                            |

| Group Reports                      | < васк              |
|------------------------------------|---------------------|
| Q Search for a report or a keyword | Expand all sections |
| Federal Transmission Reports       | +                   |
| State Transmission Reports         | +                   |
| Financial Reports                  | +                   |
| Custom Configuration Items         | +                   |
| Other Data Reports                 | +                   |